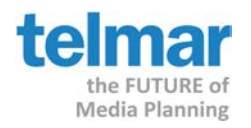

# Telmar How to...

## **Create a Print Accumulation Report in TimePlanMRI**

Telmar's TimePlanMRI is a weekly audience accumulation system for print vehicles. TimePlanMRI performs week-by-week audience accumulation analysis for print campaigns based on insertions in specific issues.

There are two parts to creating this report. The first part is creating the target file with the publications that will be included in the report. This target file has a file extension of .DEM, and is created within Telmar's Media360 application.

### Part 1: Creating a .DEM file using Media360

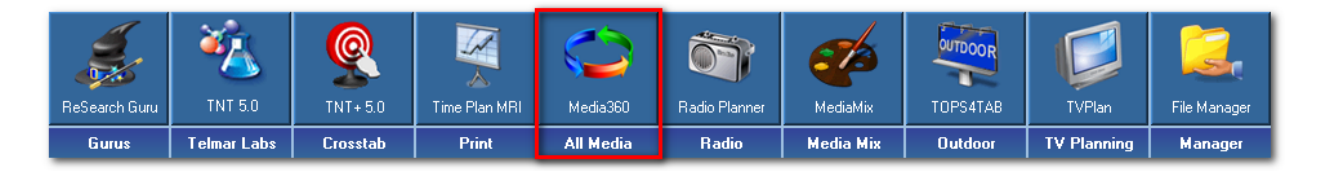

1. Start the Media360 application, and choose "Single Schedule."

| Vhat do y | you want to do ?          | × |
|-----------|---------------------------|---|
|           | <u>B</u> ank              |   |
|           | Single Schedule           |   |
| S         | Multi Schedule            |   |
| 2         | <u>C</u> umulative Reach  |   |
| Z6        | <u>O</u> ptimization      |   |
| $\geq$    | Time Schedule             |   |
|           |                           |   |
|           | Open an Existing File     |   |
|           | Expert Mode               |   |
|           | Exit                      |   |
| 🗖 Don     | 't show this dialog again |   |

2. On the next screen, choose the button for "New Target". The surveys available to you will load and display.

| Target Markets found in: x:\                                            |             |                        |
|-------------------------------------------------------------------------|-------------|------------------------|
| farget Filename Target                                                  | Survey Code | Modified               |
| 1W25-44_M132Y.D W25-44                                                  | M132Y       | 10/16/2013 11:35:26 Al |
| 1W25-44_M132Y.D W25-44                                                  | M132Y       | 10/16/2013 11:35:26 A  |
| 1W25-54_M132Y.D W25-54                                                  | M132Y       | 10/16/2013 11:35:24 A  |
| 1W25-54_M132Y.D W25-54                                                  | M132Y       | 10/16/2013 11:35:24 A  |
| 1W25-44_M122Y.D W25-44                                                  | M122Y       | 10/10/2013 2:14:46 PM  |
| 1Wamen - Gender Women - Gender                                          | M122Y       | 10/10/2013 2:14:46 PM  |
| 1W25-54_M122Y.D W25-54                                                  | M122Y       | 10/10/2013 2:14:46 PM  |
| 1W25-44_M122Y.D W25-44                                                  | M122Y       | 8/27/2013 7:43:28 AM   |
| 1W18+_M122Y DEU W18+                                                    | M122Y       | 8/27/2013 7:38:18 AM   |
| 1W25-54_M122Y.D W25-54                                                  | M122Y       | 8/27/2013 7:38:12 AM   |
| 1W35-54 HHI \$75k+ W35-54 HHI \$75k+                                    | M122Y       | 6/13/2013 8:20:40 AM   |
| 135-44 - Age - Res 35-44 - Age - Respondent or 45-54 - Age - Respondent | M122Y       | 6/13/2013 8:20:38 AM   |
|                                                                         |             | •                      |
| Target Search                                                           |             | Refresh                |
| New Target Advanced T View Composition Markets Only                     | 10          | Cancel                 |

New York Tel: +1 212 725-3000 **Chicago** Tel: +1 312 840-8563 **Dallas** Tel: +1 214 758-0940

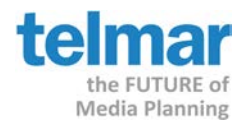

3. Choose the MRI survey that you would like to work with. This example will use MRI 2013 Doublebase.

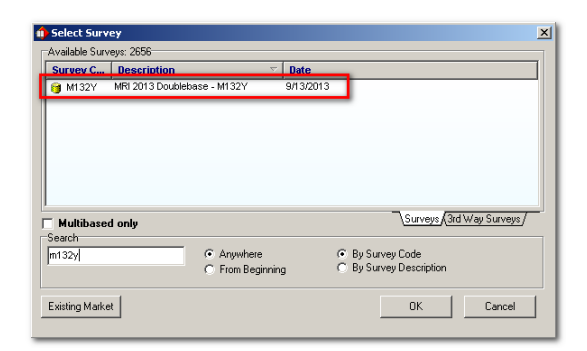

4. Click the OK button to continue to the next screen. On this screen you will code the target demographic that will be used for the TimePlanMRI report.

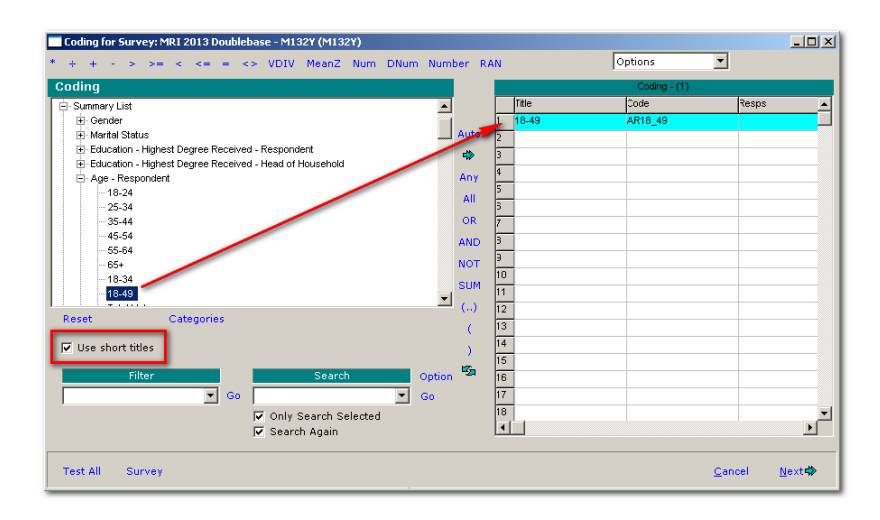

Note: To keep the titles short, check off the box for "Use Short Titles."

- 5. When you have completed the target, click on the Next button to go to the next screen.
- 6. Now you are ready to choose the publications.

| Media                      | - |    | Title                        | Coding | Sc |
|----------------------------|---|----|------------------------------|--------|----|
| E Computers                | - |    | 😑 Every Day with Rachael Ray | ERR    | M1 |
| 🖨 Epicurean                |   |    | 😑 Food & Wine                | IFVV   | M1 |
| 😑 Bon Appetit              |   | _  | 😑 Food Network Magazine      | FNM    | M1 |
| 😑 Cooking with Paula Deen  |   | >> |                              |        |    |
| 😑 Eating Well              |   | _  |                              |        |    |
| Every Day with Rachael Ray |   | 11 |                              |        |    |
| 💮 Food & Wine              |   |    |                              |        |    |
| Food Network Magazine      |   |    |                              |        |    |
|                            |   |    |                              |        |    |
| Fishing/Hunting            |   |    |                              |        |    |
| Fraternal                  |   |    |                              |        |    |
| 💼 General Editoral         |   |    |                              |        |    |
| Health                     |   |    | Chan Calendaria              |        |    |
| Tiodali                    |   |    |                              |        |    |

New York Tel: +1 212 725-3000 Chicago Tel: +1 312 840-8563 Dallas Tel: +1 214 758-0940

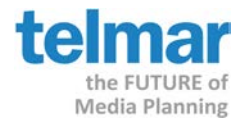

Note: You must also check off the box in the lower left, "Create DEM files for use in TimePlan." This is the most important part of this process.

7. Click the OK button to tabulate the data and create the DEM file.

Once the data screen appears in Media360, you can simply exit the Media360 application. The DEM files have been created automatically and are saved on the eTelmar cloud under your login number. You have now completed part one of the exercise.

#### Part 2: Creating a TimePlan Schedule Report in TimePlanMRI

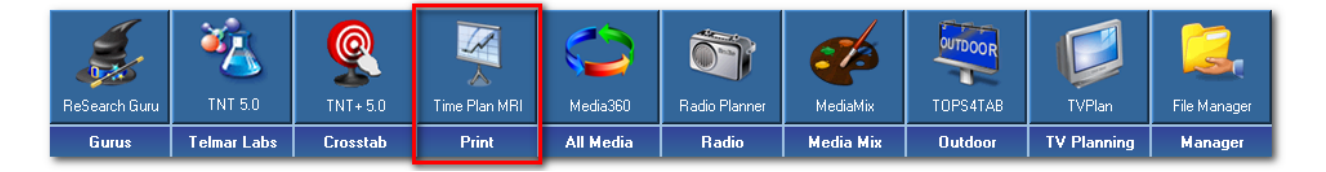

- 8. Start the TimePlanMRI application.
- 9. Choose the "Do It Myself" Option.

| Welcome to Tim | eplan2000               | × |
|----------------|-------------------------|---|
| Ope            | n an Existing Campaign+ |   |
|                | Do it Yourself          |   |
|                | Exit                    |   |
|                |                         |   |

10. Using the navigation menu at the top of the screen, choose "Target Market."

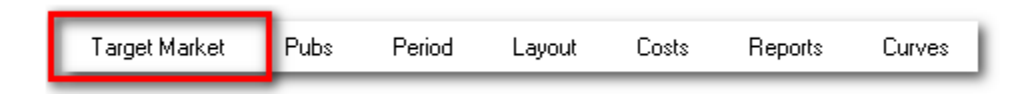

| Name                       | Size        | Modified       | Attrib | Target Desc 18-49<br>Survey Desc * MBI 2013 DOUBL |
|----------------------------|-------------|----------------|--------|---------------------------------------------------|
| 118-49_M132Y.DEM           | 274 Bytes   | 10/16/2013 3:1 | Α -    | Popn 133715.5                                     |
| 118-49_M132Y.DEU           | 1,308 Bytes | 10/16/2013 3:1 | A      | Resps 25802                                       |
| Comp118-49_M132Y.DEM       | 222 Bytes   | 10/16/2013 3:1 | A      | No. Items 3                                       |
| Comp118-49_M132Y.DEU       | 1,219 Bytes | 10/16/2013 3:1 | A      | Mnem Name                                         |
| Comp1W25-44_M132Y.DEU      | 1,789 Bytes | 10/16/2013 11: | A      | EPP Every Day with Pachael                        |
| 1W25-44_M132Y.DEM          | 493 Bytes   | 10/16/2013 11: | A      | Du/ Evely Day With Hachael                        |
| 1W25-44_M132Y.DEU          | 1,874 Bytes | 10/16/2013 11: | A      | Food & wine                                       |
| Comp1W/25-44_M132Y DEM     | 468 Rules   | 10/16/2013 11  | Å Þ    | Prod Network Magazine                             |
| ile name: X:\\118-49_M132Y | .DEM        |                | Open   |                                                   |

New York Tel: +1 212 725-3000 **Chicago** Tel: +1 312 840-8563 Dallas Tel: +1 214 758-0940

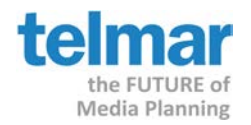

- 11. Sort by the date modified so that the most recent files will appear at the top. Make sure to select the DEM file and not the DEU file.
- 12. Click Open. The next screen displayed will allow you to remove any pubs that you do not want to be included in the analysis. Click OK.

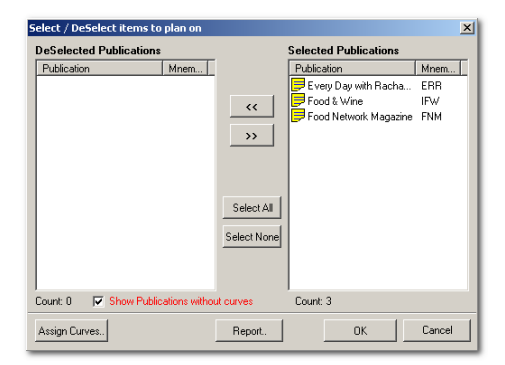

| Zampaign                                                                    |            |          |       |      |      |      |      |      |      | Target<br>Source<br>Popula | tion | 18-49<br>MRI 2013 DOUBLEBASE STUDY [M<br>133716 (000s) Sample 25802 |      | 1132Y) |      |  |
|-----------------------------------------------------------------------------|------------|----------|-------|------|------|------|------|------|------|----------------------------|------|---------------------------------------------------------------------|------|--------|------|--|
| View 🗸 Insertion Editor, Plan by On Sale Dates (Reach from Cume Start Date) |            |          |       |      |      |      |      |      |      |                            |      |                                                                     |      |        |      |  |
| Publication                                                                 | Insertions | Audience | Unit  | Oct  | Oct  | Oct  | Nov  | Nov  | Nov  | Nov                        | Dec  | Dec                                                                 | Dec  | Dec    | Dec  |  |
|                                                                             |            |          | Cost  | 14   | 21   | 28   | 04   | 11   | 18   | 25                         | 02   | 09                                                                  | 16   | 23     | 30   |  |
| Every Day with Rachael Ray                                                  | 0          | 3861     | 0     |      |      |      |      | 0    |      |                            |      |                                                                     |      |        |      |  |
| Food & Wine                                                                 | 0          | 4274     | 0     |      |      |      |      | 0    |      |                            |      |                                                                     |      |        |      |  |
| Food Network Magazine                                                       | 0          | 6737     | 0     | 0    | 0    | 0    | 0    | 0    | 0    | 0                          | 0    | 0                                                                   | 0    | 0      | 0    |  |
|                                                                             |            |          |       |      |      |      |      |      |      |                            |      |                                                                     |      |        |      |  |
| Weekly Results                                                              |            |          | Print | Oct  | Oct  | Oct  | Nov  | Nov  | Nov  | Nov                        | Dec  | Dec                                                                 | Dec  | Dec    | Dec  |  |
|                                                                             |            |          | Plan  | 14   | 21   | 28   | 04   | 11   | 18   | 25                         | 02   | 09                                                                  | 16   | 23     | 30   |  |
| Weekly Reach %                                                              |            |          |       | 0.00 | 0.00 | 0.00 | 0.00 | 0.00 | 0.00 | 0.00                       | 0.00 | 0.00                                                                | 0.00 | 0.00   | 0.00 |  |
| Cume Reach %                                                                |            |          | 0.00  | 0.00 | 0.00 | 0.00 | 0.00 | 0.00 | 0.00 | 0.00                       | 0.00 | 0.00                                                                | 0.00 | 0.00   | 0.00 |  |
| Weekly GRP                                                                  |            |          |       | 0.00 | 0.00 | 0.00 | 0.00 | 0.00 | 0.00 | 0.00                       | 0.00 | 0.00                                                                | 0.00 | 0.00   | 0.00 |  |

- 13. The TimePlanMRI schedule screen will be displayed onscreen.
- 14. As you place the insertions in the On Sale dates, you will see the Weekly reach, and the Cume Reach at the bottom of the screen.

Note: If you would like to take into account reach prior to the On Sale Date, make sure that you have the selection dot on "Reach Commencing with Cume Start Date" from the View drop-down menu.

| Campaign<br>Period 14 Oct 2013 -to- 05 Jan 2014 i         | 12 Week | s)    |      |      |      |      |            |             |            | Target<br>Source<br>Populat | tion      | 18-49<br>MRI 2013 E<br>133716 (0 | OUBLEBAS<br>00s) Sam | E STUDY (M<br>ple 25802 | 4132Y] |
|-----------------------------------------------------------|---------|-------|------|------|------|------|------------|-------------|------------|-----------------------------|-----------|----------------------------------|----------------------|-------------------------|--------|
| View -                                                    |         |       |      |      |      | Ins  | ertion Edi | tor, Plan I | by On Sale | e Dates (R                  | each fron | n Cume Sta                       | art Date)            |                         |        |
| P 🗸 Show Cover                                            | ience   | Unit  | Oct  | Oct  | Oct  | Nov  | Nov        | Nov         | Nov        | Dec                         | Dec       | Dec                              | Dec                  | Dec                     |        |
| ✓ Show Cell Hints                                         |         | Cost  | 14   | 21   | 28   | 04   | 11         | 18          | 25         | 02                          | 09        | 16                               | 23                   | 30                      |        |
| E • Plan by OnSale date                                   | 3861    | 0     |      |      |      |      | 1          |             |            |                             |           |                                  |                      |                         |        |
| F Plan by Cover Date                                      | 4274    | 0     |      |      |      | ſ    | 1          |             |            |                             |           |                                  |                      |                         |        |
| F Reach Commencing with OnSale date                       | 6737    | 0     | 0    | 0    | 0    | 0    | 1          | 0           | 0          | 0                           | 0         | 0                                | 0                    | 0                       |        |
| <ul> <li>Reach Commencing with Cume Start Date</li> </ul> |         |       |      |      |      |      |            |             |            |                             |           |                                  |                      |                         |        |
| Weekly Results                                            |         | Print | Oct  | Oct  | Oct  | Nov  | Nov        | Nov         | Nov        | Dec                         | Dec       | Dec                              | Dec                  | Dec                     |        |
|                                                           |         | Plan  | 14   | 21   | 28   | 04   | 11         | 18          | 25         | 02                          | 09        | 16                               | 23                   | 30                      |        |
| Weekly Reach %                                            |         |       | 0.00 | 0.00 | 0.63 | 1.70 | 1.64       | 0.89        | 0.78       | 0.60                        | 0.68      | 0.55                             | 0.42                 | 0.27                    |        |
| Curne Reach %                                             |         | 9.34  | 0.00 | 0.00 | 0.63 | 2.30 | 3.82       | 4.60        | 5.27       | 5.77                        | 6.32      | 6.76                             | 7.09                 | 7.29                    |        |
| Weekly GRP                                                |         |       | 0.00 | 0.00 | 0.63 | 1.75 | 1.68       | 0.91        | 0.79       | 0.61                        | 0.69      | 0.55                             | 0.42                 | 0.27                    |        |

**Chicago** Tel: +1 312 840-8563 **Dallas** Tel: +1 214 758-0940

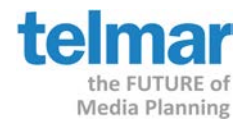

#### Using MRI's optional accumulation curves

Accumulation (and r&f) are both the products of big math equations, but "best-matching" the demo should give you more accurate data, since we know (via the fact that MRI collects magazine and demo data from a single source respondent pool) that certain groups use media differently than others. So if the client target is more like a defined demo than total adult pop, the closest defined demo curve should be used.

|  | Target Market | Pubs | Period | Layout | Costs | Reports | Curves |
|--|---------------|------|--------|--------|-------|---------|--------|
|--|---------------|------|--------|--------|-------|---------|--------|

15. To change the default curve file of Aduts 18+ to something different, click on the Curves menu at the top of the white navigation bar.

| Assign Publications a reach curve                                                                                                    |                                                                                                    |
|----------------------------------------------------------------------------------------------------|----------------------------------------------------------------------------------------------------|
| Curve filename: T:\Telmar\PRD_TimeplanMRI01\MRI 2013                                                                                                    | 3 Doublebase/MRI 2013 Doublebase Adults.nct                                                                                      |
| Curve Number         Publication           163         Every Day with Rachael Ray           60         Food & Wine           156         Food Network Magazine           Pubs         Curves           Curves         Curve Names | 0<br>1<br>2<br>3<br>4<br>5<br>6<br>7<br>8<br>9<br>9<br>10<br>11<br>12<br>13<br>14<br>15<br>• • • • • • • • • • • • • • • • • • • |
| Use APX Values Use Curves Curve Files Report. Open Default Curve file.                                                                                                    | C Chart © Table OK Cancel                                                                                                    |
| Open Curve File                                                                                                    |                                                                                                    |
| Save As<br>Set As Default                                                                                                    |                                                                                                    |
| Restore Industry Default                                                                                                    |                                                                                                    |

16. The next screen will list the most recent Surveys available. Here you must pick one that corresponds to the survey you are working with. Highlight the correct one, and click the OK button.

| Curve Type to load                                                                                                    |
|----------------------------------------------------------------------------------------------------|
| MRI 2019 Doublebase Accumulation<br>MRI 2013 Spring Accumulation Cu-<br>MRI 2012 Fall Accumulation Cur-<br>MRI 2012 Doublebase Accumulation<br>MRI 2012 Spring Accumulation Cur<br>MRI 2011 Fall Accumulation Cur<br>MRI 2011 Spring Accumulation Cur<br>MRI 2010 Fall Accumulation Cur |
| ОК                                                                                                    |

17. A window will appear, that will list all of the curve files provided by MRI. Choose one that is closest to the Target demo you are working on. Click OK.

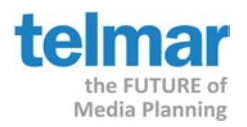

| 🛃 Current Curve File: T:\Telmar\PRD_TimeplanMR     | 101\MRI 20 | 13 Doublet   |
|----------------------------------------------------|------------|--------------|
| Look jn: 📧 t: \\etelmar.net\nas\apps\telma 💽 主     | ₽, °,      | # m          |
| T:\\prd_timeplanMRI01\MRI 2013 Doublebase          |            |              |
| Name                                               | Size       | Modil 🔺      |
| MRI 2013 Doublebase Adults 18-34.nct               | 46,308 By  | 7/8/2        |
| MHI 2013 DOUDIEDASE Adults 39-94.000               | 46,308 By  | 7/8/2        |
| MRI 2013 Doublebase Adults 55+.nct                 | 46,308 By  | 7/8/2        |
| MRI 2013 Doublebase Adults College Grad+.nct       | 46,308 By  | 7/8/2        |
| MRI 2013 Doublebase Adults High School.nct         | 46,308 By  | 7/8/2        |
| MRI 2013 Doublebase Adults Some College.nct        | 46,308 By  | 7/8/2        |
| MRI 2013 Doublebase Adults.nct                     | 46,308 By  | 7/8/2        |
| MRI 2013 Doublebase Men 18-34.nct                  | 46,308 By  | 7/8/:        |
| MRI 2013 Doublebase Men 35-54.nct                  | 46,308 By  | 7/8/2        |
| MRI 2013 Doublebase Men 55+.nct                    | 46,308 By  | 7/8/2        |
| MRI 2013 Doublebase Men College Grad+.nct          | 46,308 By  | 7/8/2        |
| MRI 2013 Doublebase Men High School.nct            | 46,308 By  | 7/8/2        |
| MRI 2013 Doublebase Men Some College.nct           | 46,308 By  | 7/8/:        |
| NDI 1011 Davidatione Mars and                      | AC 200 D.  | 7101         |
|                                                    | 1          |              |
| File name: lebase\MRI 2013 Doublebase Adults 18-34 | .nct       | <u>O</u> pen |
| Files of type: Curve Files (NCT)                   |            | Cancel       |

#### 18. Proceed to input the insertions, and the report will calculate accordingly using the new curve.

| Campaign<br>Period 14 Oct 2013 -to-12 Jan 2014 (13 Weeks) |            |          |       |      |      |      |      |      |      |      | Target<br>Source<br>Populat | tion       | 18-49<br>MRI 2013 E<br>133716 (0 | OUBLEBAS<br>00s) San | E STUDY (N<br>iple 25802 | #132Y] |
|-----------------------------------------------------------|------------|----------|-------|------|------|------|------|------|------|------|-----------------------------|------------|----------------------------------|----------------------|--------------------------|--------|
| View 🕶 Insertion Editor, Plan by On Sale Dates (Reac      |            |          |       |      |      |      |      |      |      |      | leach fron                  | n Cume Sta | art Date)                        |                      |                          |        |
| Publication                                               | Insertions | Audience | Unit  | Oct  | Oct  | Oct  | Nov  | Nov  | Nov  | Nov  | Dec                         | Dec        | Dec                              | Dec                  | Dec                      | Jan    |
|                                                           |            |          | Cost  | 14   | 21   | 28   | 04   | 11   | 18   | 25   | 02                          | 09         | 16                               | 23                   | 30                       | 06     |
| Every Day with Rachael Ray                                | 1          | 3861     | 0     |      |      |      |      | 1    |      |      |                             |            |                                  |                      |                          |        |
| Food & Wine                                               | 1          | 4274     | 0     |      |      |      |      | 1    |      |      |                             |            |                                  |                      |                          |        |
| Food Network Magazine                                     | 3          | 6737     | 0     | 0    | 0    | 1    | 0    | 1    | 0    | 1    | 0                           | 0          | 0                                | 0                    | 0                        | 0      |
|                                                           |            |          |       |      |      |      |      |      |      |      |                             |            |                                  |                      |                          |        |
| Weekly Results                                            |            |          | Print | Oct  | Oct  | Oct  | Nov  | Nov  | Nov  | Nov  | Dec                         | Dec        | Dec                              | Dec                  | Dec                      | Jan    |
|                                                           |            |          | Plan  | 14   | 21   | 28   | 04   | 11   | 18   | 25   | 02                          | 09         | 16                               | 23                   | 30                       | 06     |
| Weekly Reach %                                            |            |          |       | 0.30 | 0.81 | 1.26 | 1.95 | 2.10 | 1.81 | 1.73 | 1.17                        | 1.17       | 0.92                             | 0.90                 | 0.63                     | 0.66   |
| Curne Reach %                                             |            |          | 12.65 | 0.30 | 1.11 | 2.32 | 4.02 | 5.68 | 6.90 | 7.98 | 8.65                        | 9.28       | 9.75                             | 10.18                | 10.46                    | 10.75  |
| Weekly GRP                                                |            |          |       | 0.30 | 0.81 | 1.30 | 2.04 | 2.22 | 1.91 | 1.82 | 1.21                        | 1.21       | 0.94                             | 0.92                 | 0.64                     | 0.67   |

#### **Exporting to Excel**

19. Move the mouse so that it is hovering over any of the total section of the TimePlanMRI window, and right mouse click. A small Export menu option will appear.

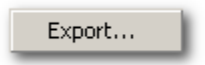

20. The export dialog will appear. Here you want to click on File. The Save dialog will appear.

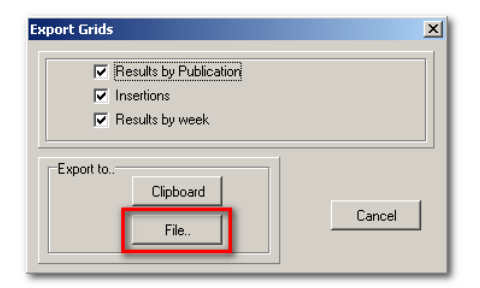

**Chicago** Tel: +1 312 840-8563 **Dallas** Tel: +1 214 758-0940

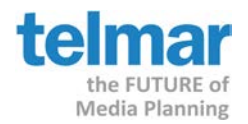

21. The Save As dialog will appear, and will default to your eTelmar cloud drive (X:).

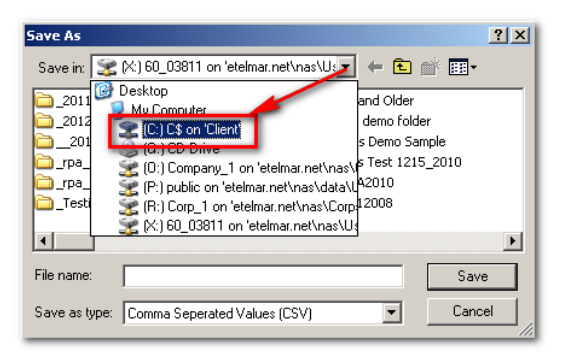

22. Change the drive to the "C\$ on Client." This will allow for you to save the CSV file to your local hard drive. Then use Your own version of Excel to open the CSV file.

| Publication                | Insertions | Audience | Unit |      |      |      |      |      |      |      |      |       |       |       |
|----------------------------|------------|----------|------|------|------|------|------|------|------|------|------|-------|-------|-------|
|                            |            |          | Cost |      |      |      |      |      |      |      |      |       |       |       |
| Every Day with Rachael Ray | 1          | 3861     | 0    |      |      |      |      |      |      |      |      |       |       |       |
| Food & Wine                | 1          | 4274     | 0    |      |      |      |      |      |      |      |      |       |       |       |
| Food Network Magazine      | 3          | 6737     | 0    |      |      |      |      |      |      |      |      |       |       |       |
| Oct                        | Oct        | Oct      | Nov  | Nov  | Nov  | Nov  | Dec  | Dec  | Dec  | Dec  | Dec  | Jan   |       |       |
| 14                         | 21         | 28       | 4    | 11   | 18   | 25   | 2    | 9    | 16   | 23   | 30   | 6     |       |       |
|                            |            |          |      | 1    |      |      |      |      |      |      |      |       |       |       |
|                            |            |          |      | 1    |      |      |      |      |      |      |      |       |       |       |
| 0                          | 0          | 1        | 0    | 1    | 0    | 1    | 0    | 0    | 0    | 0    | 0    | 0     |       |       |
| Weekly Results             | Print      | Oct      | Oct  | Oct  | Nov  | Nov  | Nov  | Nov  | Dec  | Dec  | Dec  | Dec   | Dec   | Jan   |
|                            | Plan       | 14       | 21   | 28   | 4    | 11   | 18   | 25   | 2    | 9    | 16   | 23    | 30    | 6     |
| Weekly Reach %             |            | 0.3      | 0.81 | 1.26 | 1.95 | 2.1  | 1.81 | 1.73 | 1.17 | 1.17 | 0.92 | 0.9   | 0.63  | 0.66  |
| Cume Reach %               | 12.65      | 0.3      | 1.11 | 2.32 | 4.02 | 5.68 | 6.9  | 7.98 | 8.65 | 9.28 | 9.75 | 10.18 | 10.46 | 10.75 |
| Weekly GRP                 |            | 0.3      | 0.81 | 1.3  | 2.04 | 2.22 | 1.91 | 1.82 | 1.21 | 1.21 | 0.94 | 0.92  | 0.64  | 0.67  |

For further information, please call and speak to your account representative or ask for client service.